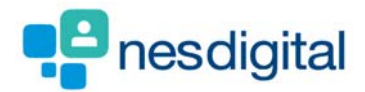

# **TRAINERS (FPDS)** HOW TO CLOSE ATTENTION ITEMS

## Step 1

Once logged into Turas, select the Portfolio application from your Turas Dashboard

| TURAS   Dashb                    | oard                                                                                                    |                                                                                                    | Applications - Remus Lupin -                                         |
|----------------------------------|----------------------------------------------------------------------------------------------------|----------------------------------------------------------------------------------------------------|----------------------------------------------------------------------|
| Home                             |                                                                                                    |                                                                                                    |                                                                      |
|                                  |                                                                                                    |                                                                                                    |                                                                      |
| Education<br>for<br>Scotland     | Welcome to TURAS<br>Turas is NHS Education for Scotland's (N<br>for health and social care professionals.<br>applications with a single secure sign or<br>information and resources you need to s<br>the public sector. | IES) new single unified digital platform<br>From here you can access all your NES<br>n. Our aim is to provide you with the<br>support you throughout your career in |                                                                      |
|                                  | For people working in health and                                                                                                    | l social care                                                                                                    |                                                                      |
|                                  |                                                                                                    |                                                                                                    |                                                                      |
| Applications<br>This is your das | S<br>hboard. You can access all your application<br>Portfolio                                                                                                    | s from here.<br>Training Management                                                                                                    | Add Applications     Professional Portfolio                          |
| Applications<br>This is your das | S<br>hboard. You can access all your application:<br>Portfolio                                                                                                    | s from here.<br>Training Management                                                                                                    | <ul> <li>Add Application:</li> <li>Professional Portfolio</li> </ul> |
| Applications<br>This is your das | S<br>hboard. You can access all your application:<br>Portfolio                                                                                                    | s from here.<br>Training Management                                                                                                    | + Add Application:<br>Professional Portfolio                         |
| Applications<br>This is your das | S<br>hboard. You can access all your application:<br>Portfolio                                                                                                    | s from here.<br>Training Management                                                                                                    | + Add Application: Professional Portfolio                            |
| Applications<br>This is your das | S<br>hboard. You can access all your application:<br>Portfolio                                                                                                    | s from here.<br>Training Management                                                                                                    | Add Applications      Professional Portfolio                         |

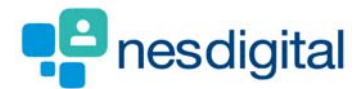

#### Step 2

You will be returned to the Trainee's Profile page. As you completed that there were some or major concerns these are "flagged as an Attention Items". To view these, click on the Attention Item Summary tab.

| JRAS   Training Port                                                                                                    | folio                                                                                                    | Dashbo                                                                                                    | oard   Applications -                                                                                                    | Albus Dumbledore            |
|----------------------------------------------------------------------------------------------------|----------------------------------------------------------------------------------------------------|----------------------------------------------------------------------------------------------------|----------------------------------------------------------------------------------------------------|-----------------------------|
| ome ARCP Forms                                                                                                    | a Tickets <del>-</del>                                                                                                    |                                                                                                    |                                                                                                    |                             |
| u are here > Educator Homep                                                                                                    | age > Trainee Profile                                                                                                    |                                                                                                    |                                                                                                    |                             |
| rainee Profile                                                                                                    | - Hermione Grainger                                                                                                    |                                                                                                    |                                                                                                    |                             |
| Trainee Details                                                                                                    |                                                                                                    |                                                                                                    |                                                                                                    |                             |
|                                                                                                    | Name: Hermione Grainger<br>Email: ndptest8@nes.scot.nhs.uk<br>Grade/Training Year: FY1<br>Registration Number: 1111113                                                                                                    | Programm<br>Programm<br>Educationa<br>Clinical Suj                                                                | e: Hogwarts Foundation Program<br>e Director: Remus Lupin<br>al Supervisor: Albus Dumbledore<br>pervisor: Albus Dumbledore                                                                                                    | mme 06 - FY1 (WOS2237)<br>e |
| Progress                                                                                                    | ARCP Evidence ARCP Summary Create Forms                                                                                                    | Curriculum Attention Ite                                                                                          | m Summary 🧧                                                                                                    |                             |
| Progress<br>FY1, 05/12/2018<br>Category                                                                                           | ARCP Evidence ARCP Summary Create Forms 3 - 03/04/2019, Cardiology - Victoria Infirmary - Hogwarts Fo                                                                                                    | Curriculum Attention Ite<br>oundation Programme 06 - FY1 (WO:<br>Attention Items                                  | m Summary 2<br>52237)<br>Status                                                                                                    | Actions                     |
| Progress<br>FY1, 05/12/2018<br>Category<br>Core Procedure                                                                         | ARCP Evidence ARCP Summary Create Forms 3-03/04/2019, Cardiology - Victoria Infirmary - Hogwarts Fo                                                                                                    | Curriculum Attention Ite<br>pundation Programme 06 - FY1 (WO<br>Attention Items                                   | n Summary 2<br>52237)<br>Status<br>0                                                                                                    | Actions                     |
| Progress<br>FY1, 05/12/2018<br>Category<br>Core Procedure<br>Supervised Lea                                                       | ARCP Evidence ARCP Summary Create Forms 3-03/04/2019, Cardiology - Victoria Infirmary - Hogwarts Fo                                                                                                    | Curriculum Attention Ite<br>oundation Programme 06 - FY1 (WO2<br>Attention Items                                  | sz237)     Status     0     0                                                                                                    | Actions                     |
| Progress<br>FY1, 05/12/2018<br>Category<br>Core Procedure<br>Supervised Lea<br>Team Asses                                         | ARCP Evidence ARCP Summary Create Forms 3-03/04/2019, Cardiology - Victoria Infirmary - Hogwarts For ts tring Events (SLEs) sment of Behaviour (TAB)                                                                                                    | Curriculum Attention Iter<br>bundation Programme 06 - FY1 (WO)<br>Attention Items                                 | S2237         1           S2237         0           0         0           0         0           0         0           0         0           0         0           0         0                                                                                                    | Actions<br>Actions •        |
| Progress FY1, 05/12/2018 Category Core Procedure Supervised Lea Team Asses FY1, 24/07/2018                                        | ARCP Evidence       ARCP Summary       Create Forms         3-03/04/2019, Cardiology - Victoria Infirmary - Hogwarts Formation       Hogwarts Formation         Is       Image: Second State State Stat | Curriculum Attention Iter<br>bundation Programme 06 - FY1 (WO)<br>Attention Items                                 | Status         0           0         0           0         0           0         0           10         0                                                                                                    | Actions<br>Actions •        |
| Progress FY1, 05/12/2018 Category Core Procedure Supervised Lea Team Asses FY1, 24/07/2018 Category                               | ARCP Evidence ARCP Summary Create Forms 3 - 03/04/2019, Cardiology - Victoria Infirmary - Hogwarts For is is ining Events (SLEs) isment of Behaviour (TAB) 1 - 04/12/2018, Medical Oncology - Victoria Infirmary - Hogw                                                                                                    | Curriculum Attention Item<br>pundation Programme 06 - FY1 (WO2<br>Attention Items                                 | Status         0           0         0           0         0           0         0           10         Not Created (1 TAB Form)           11 (WUS2237)         Status                                                                                                    | Actions<br>Actions •        |
| Progress FY1, 05/12/2018 Category Core Procedure Supervised Lea Team Asses FY1, 24/07/2018 Category Core Procedure                | ARCP Evidence       ARCP Summary       Create Forms         3-03/04/2019, Cardiology - Victoria Infirmary - Hogwarts Formation       Hogwarts Formation         es       Image: Second State State Stat | Curriculum     Attention Item       bundation Programme 06 - FY1 (WO)       Attention Items       attention Items | Status         0           0         0           0         0           0         0           0         0           0         0           0         0           0         0           0         0           0         0           0         0           0         0           0         0           0         0                                                  | Actions<br>Actions •        |
| Progress FY1, 05/12/2018 Category Core Procedure Supervised Lea Team Asses FY1, 24/07/2018 Category Core Procedure Supervised Lea | ARCP Evidence       ARCP Summary       Create Forms         3- 03/04/2019, Cardiology - Victoria Infirmary - Hogwarts Formation                                                                                                    | Curriculum     Attention Item       bundation Programme 06 - FY1 (WO:       Attention Items                       | Status         0           0         0           0         0           0         0           0         0           10         0           11 (W-2) Zarry         Zarry           25 Status         0           11 (W-2) Zarry         Status           12 (W-2) Zarry         Status           13 (W-2) Zarry         Status           14 (W-2) Zarry         0 | Actions Actions Actions     |

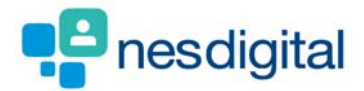

## Step 3

Once you have clicked on the Attention Item Summary you will be shown the post details and a Table of Forms, who has submitted the form, date completed, any attention items, actions. Clicking on the Actions will allow you to view or update. If you click view this will take you to the form up you cannot make any changes.

| eDetails                                                                                                    |                                                                                                    |                                                                                                    |                                                                                                    |                                                                                                    |                                                                   |                                                 |
|----------------------------------------------------------------------------------------------------|----------------------------------------------------------------------------------------------------|----------------------------------------------------------------------------------------------------|----------------------------------------------------------------------------------------------------|----------------------------------------------------------------------------------------------------|-------------------------------------------------------------------|-------------------------------------------------|
|                                                                                                    | Name: Her                                                                                              | mione Grainger                                                                                                    |                                                                                                    | Programme: He                                                                                                    | ogwarts Foundation Prog                                           | ramme 06 - FY1 (WOS2                            |
|                                                                                                    | Email: ndp                                                                                             | test8@nes.scot.nhs.uk                                                                                                   |                                                                                                    | Programme Dir                                                                                                    | rector: Remus Lupin                                               |                                                 |
|                                                                                                    | Grade/Trai                                                                                             | ning Year: FY1                                                                                                    |                                                                                                    | Educational Su                                                                                                    | pervisor: Albus Dumbled                                           | ore                                             |
|                                                                                                    | Registratio                                                                                            | n Number: 1111113                                                                                                    |                                                                                                    | Clinical Superv                                                                                                    | isor: Albus Dumbledore                                            |                                                 |
| Progress<br>FY1, 05/12/2                                                                                                | ARCP Evidence<br>2018 - 03/04/2019, Card                                                               | ARCP Summary Cr<br>diology - Victoria Infirmary -                                                                       | ate Forms Curricult                                                                                                    | m Attention Item Su<br>gramme 06 - FY1 (WOS223                                                                                                    | mmary 🔟<br>7)                                                     |                                                 |
| Progress<br>FY1, 05/12/2<br>Form                                                                                        | ARCP Evidence<br>2018 - 03/04/2019, Can                                                                | ARCP Summary Cr<br>diology - Victoria Infirmary -                                                                       | tate Forms Curriculu<br>Hogwarts Foundation Pro<br>Submitter                                                              | m Attention Item Su<br>gramme 06 - FY1 (WOS223<br>Date Completed                                                                                                    | mmary 10<br>7)<br>Attention Items                                 | Actions                                         |
| Progress<br>FY1, 05/12/2<br>Form<br>TAB : Consisupervisor                                                               | ARCP Evidence<br>2018 - 03/04/2019, Care<br>ultants / GP Principals (in                                | ARCP Summary Cr<br>diology - Victoria Infirmary -<br>ncluding clinical or educationa                                    | tate Forms Curriculu<br>Hogwarts Foundation Pro-<br>Submitter<br>I Remus Lupin                                            | m Attention Item Su<br>gramme 06 - FY1 (WOS223)<br>Date Completed<br>21/01/2019                                                                                                    | mmary 10<br>7)<br>Attention Items                                 | Actions                                         |
| Progress FY1, 05/12/2 Form TAB : Consisupervisor TAB : Consisupervisor                                                  | ARCP Evidence<br>2018 - 03/04/2019, Carr<br>ultants / GP Principals (ii<br>ultants / GP Principals (ii | ARCP Summary Cr<br>diology - Victoria Infirmary -<br>ncluding clinical or educationa                                    | eate Forms Curriculu<br>Curriculu<br>Submitter<br>I Remus Lupin<br>Albus Dumbledore                                       | M Attention Item Su<br>gramme 06 - FY1 (WOS223)<br>Date Completed<br>21/01/2019<br>21/01/2019                                                                                             | mmary 10<br>7)<br>Attention Items<br>(10pen                       | Actions<br>Actions<br>View<br>Update            |
| Progress<br>FY1, 05/12/7<br>Form<br>TAB : Const<br>supervisor<br>TAB : Const<br>supervisor<br>TAB : Const<br>supervisor | ARCP Evidence<br>2018 - 03/04/2019, Carr<br>ultants / GP Principals (i<br>ultants / GP Principals (i   | ARCP Summary Cr<br>diology - Victoria Infirmary -<br>ncluding clinical or educationa<br>ncluding clinical or educationa | Curriculu       Iogwarts     Curriculu       Submitter     Curriculu       I     Remus Lupin       I     Albus Dumbledore | Attention Item Su           grammer         06 - FY1 (WOS223)           Date Completed         21/01/2019           21/01/2019         21/01/2019           21/01/2019         21/01/2019 | mmary 19<br>7)<br>Attention Items<br>alogen<br>c.copen<br>c.copen | Actions<br>Actions<br>View<br>Update<br>Actions |

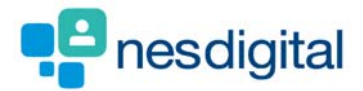

#### Step 4

If you select update this will allow you if appropriate close the attention item. To close click on the closed radio button, you must add text into the concerns update field. You can add in information in the concerns update field and leave the attention item status as open.

Once you have happy with the information you have added select Update at the bottom of the form. You will be asked if you are sure you wish the form to be updated, click confirm update. Not the trainee will not see this information you have added.

| r updated in this field<br>pin<br>19<br>rcem  |
|-----------------------------------------------|
| r updated in this field<br>19<br>10           |
| r updated in this field<br>pin<br>19<br>ncern |
| pin<br>19<br>ncern                            |
| lg<br>icem                                    |
| ncern                                         |
| ncern Oper                                    |
|                                               |
|                                               |
|                                               |
| e information before this can be closed       |
|                                               |
| oper Oper                                     |
|                                               |
|                                               |
|                                               |
|                                               |
|                                               |